# **ICF Credential Path Survey Instructions**

To get ready, have your certificate from Creative Results Management on hand. Look for whether you have ACSTH or Level 1 written on the certificate. That's the type of education you received.

Go to:

https://coachingfederation.org/credentials-and-standards/credential-path-survey

# Click, Take The Credential Path Survey, button.

Choose your credential.

Next.

## If our training is all you're submitting, click this one:

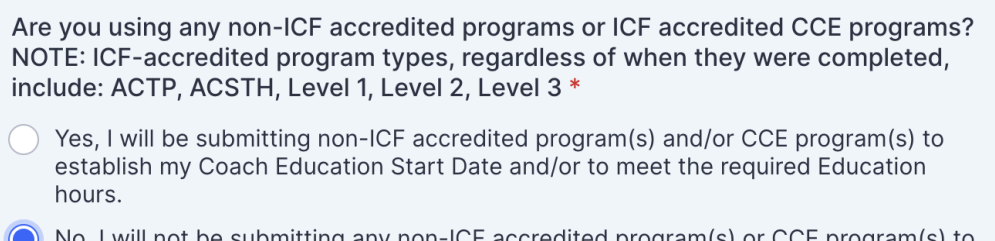

- No, I will not be submitting any non-ICF accredited program(s) or CCE program(s) to meet the Coach Education requirements as part of my credential application. Any and all program(s) are ICF-accredited as ACTP, ACSTH, Level 1, Level 2 or Level 3.
- 📄 l don't know.

#### Next.

## And this one:

Is the Coach Education program you are using as the start date for your client coaching experience hours accredited with ICF as an ACTP, ACSTH, Level 1 or Level 2 program? \*

- Yes, I am submitting an ICF ACTP, ACSTH, Level 1 or Level 2 program as the START of my Coach Education
- No, I am submitting a CCE program or a non-ICF accredited program as the START of my Coach Education
- 🔵 l don't know

## Next.

If your certificate says you completed Level 1, click these:

| Please select the accreditation type(s) of the Coach Education program(s) you have completed to meet the education requirements for the Credential you are pursuing. * |
|----------------------------------------------------------------------------------------------------|
| ○ ACTP                                                                                                    |
| ACSTH (NOTE: if you completed part of an ACTP, Level 1 and/or Level 2 program, select this option)                                                                     |
| Level 1 (programs became available in 2022)                                                                                                    |
| <ul> <li>Level 2 (programs became available in 2022)</li> </ul>                                                                                                    |
| Combination of ICF-accredited programs: ACTP, ACSTH, Level 1, Level 2                                                                                                  |
| CCE program                                                                                                    |
| Non-ICF accredited program                                                                                                    |
| Combination of ICF-accredited programs (ACTP, ACSTH, Level 1, Level 2) AND CCE program(s) and/or Non-ICF accredited program(s)                                         |
| 🚫 I don't know                                                                                                    |
|                                                                                                    |
| Have you completed Mentor Coaching as part of this program? *                                                                                                    |
| • Yes                                                                                                    |
| ○ No                                                                                                    |
|                                                                                                    |
| Have you completed a final performance assessment as part of this program? *                                                                                           |
| Yes                                                                                                    |
| No                                                                                                    |

OR, or your certificate says you completed the ACSTH program, click here:

Please select the accreditation type(s) of the Coach Education program(s) you have completed to meet the education requirements for the Credential you are pursuing. \*

#### ACTP

- ACSTH (NOTE: if you completed part of an ACTP, Level 1 and/or Level 2 program, select this option)
- Level 1 (programs became available in 2022)
- Level 2 (programs became available in 2022)
- Combination of ICF-accredited programs: ACTP, ACSTH, Level 1, Level 2
- CCE program
- Non-ICF accredited program
- Combination of ICF-accredited programs (ACTP, ACSTH, Level 1, Level 2) AND CCE program(s) and/or Non-ICF accredited program(s)
- I don't know

Next.

Answer the two questions:

How many hours of Coach-Specific Education have you completed? \*

| $\bigcirc$ | 0 - 59    |
|------------|-----------|
| $\bigcirc$ | 60 - 124  |
| $\bigcirc$ | 125 - 199 |
| $\bigcirc$ | 200+      |
|            |           |

How many hours of Client Coaching Experience hours have you completed since the Start of your Coach-Specific Education?  ${}^{\ast}$ 

| $\bigcirc$ | 0 - 99     |
|------------|------------|
|            | 100 - 499  |
| $\bigcirc$ | 500 - 2499 |
| $\bigcirc$ | 2500 +     |

#### Next.

If certificate we sent you says Level 1, you'll result in this application:

# **CREDENTIAL SURVEY RESULTS**

Based on your answers, you are eligible to apply for the ACC Credential through the ACC - Level 1 / Level 2 / ACTP Application Path. <u>Review ACC Level 1/ Level 2 / ACTP</u> <u>Application Requirements</u>

Create ACC Level 1/ Level 2/ ACTP Application

If certificate we sent you says ACSTH, you'll result in this application:

# **CREDENTIAL SURVEY RESULTS**

Based on your answers, you are eligible to apply for the ACC Credential through the ACC - ACSTH Application Path. <u>Review ACC ACSTH Application Requirements</u>

Create ACC ACSTH Application

If you get a response that says, **Create ACC Portfolio Application**, you've either checked the wrong items above or you're trying to submit non-CRM training hours, which we would not advise doing.